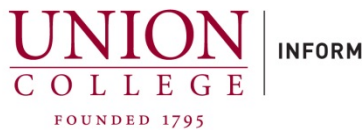

INFORMATION TECHNOLOGY SERVICES

## How to set up and manage your Personal Directory Online

The easiest way to add numbers to your Personal directory is through the Self Care Portal. If you are trying to manage your Personal directory online from off-campus, you must connect to the Union VPN first.

VPN URL: https://union.teamdynamix.com/TDClient/1831/Portal/KB/ArticleDet?ID=56060

1.

Open URL in web browser: https://cucm-pub.union.edu/ucmuser/

Your username is your full Union email address, with the @union.edu

Your password is your Union password.

## Cisco Unified Communications Self Care Portal

| 1        |  |
|----------|--|
| Password |  |
|          |  |
| Oler Ir. |  |
| Sign In  |  |

2.

Once logged in, click on "**Phone Settings**" on the left menu on the page.

| Phones          | Voicemail  | IM & Availability                                   | General |  |  |
|-----------------|------------|-----------------------------------------------------|---------|--|--|
| My Phones       |            | Phone Settings                                      |         |  |  |
| Phor            | e Settings |                                                     |         |  |  |
| Call Forwarding |            | Speed Dial Numbers                                  |         |  |  |
|                 |            | <ul> <li>Services</li> </ul>                        |         |  |  |
|                 |            | Ring Settings                                       |         |  |  |
|                 |            | <ul> <li>Voicemail Notification Settings</li> </ul> |         |  |  |
|                 |            | <ul> <li>Call History</li> </ul>                    |         |  |  |
|                 |            | Phone Contacts                                      |         |  |  |

| <ol> <li>Click "Phone Contacts" and then the "Create New<br/>Contact" button to add a new contact.</li> </ol>                                                                                                    | <ul> <li>Phone Cont</li> <li>O Search.</li> </ul>                                                                                                    | tacts                                                                                                    |                     |  |
|----------------------------------------------------------------------------------------------------|----------------------------------------------------------------------------------------------------|----------------------------------------------------------------------------------------------------|---------------------|--|
|                                                                                                    | Display Na<br>Create Net                                                                                                    | ame<br>w Contact                                                                                                    | Last Name           |  |
| <ul> <li>4.</li> <li>When adding a new contact, remember for outside calls you must add a 3 at the beginning of the number.</li> <li>Long distance calls must start with 31 followed by the 10-digit number.</li> <li>The <b>Display Name</b> field is what is displayed as the label from within the personal directory on your phone.</li> <li>Click <b>Save</b> to add contact.</li> </ul> |                                                                                                    | Add New Phone Contact         Contact Information         Display Name"         First Name         Last Name         Email         Contact Methods         Work         Home         Mobile         *Required       Saw | e Cancel            |  |
| 5.<br>Before accessing your Personal directory on your<br>phone, you will need to choose your personal PIN.                                                                                                    | Phones Vo                                                                                                    | picemail IM & Availabilit                                                                                                    | ty General Settings |  |
| Click <b>General Settings</b> on the top menu.<br>Under <b>Phone Services PIN</b> , create a PIN to access<br>from your phone.<br>PIN must be at least 4 digits and cannot include<br>letters.<br>Click <b>Save</b> .                                                                                                    | <ul> <li>Language<br/>Use the dropdown t<br/>Display Language:</li> <li>Client/Portal Par<br/>Phone Services<br/>This PIN is used for<br/>must be between 1<br/>letters, or special ch<br/>New Phone PIN:<br/>Confirm New Phone</li> </ul> | o set the phone display language. Default (English, U ssword PIN Extension Mobility, Self-Provisioning and 128 numbers long. The PIN can laracters.                                                                     | Inited States)      |  |

## Search for an Entry on your Cisco Phone

- 1. Press the **Contacts** button **CO**.
- 2. Select Personal Directory. (Use the Navigation pad and Select button to scroll and select.)

3. Sign in to **Personal Directory** using your **UserID**(Union email address) and **PIN**.

## 4. Select Personal Address Book.

- 5. Select one, all, or none of these criteria to search for an entry:
- Last Name
- First Name
- Nickname

Tip: To view all entries, leave fields blank and press the **Submit** softkey.

- 6. Select the personal address book entry that you want to dial.
- 7. Press the **Dial** softkey